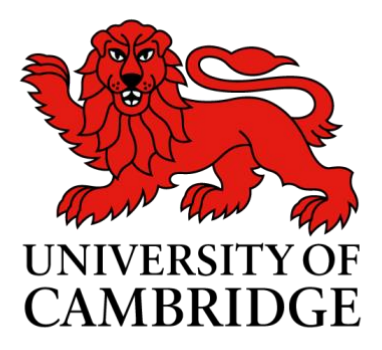

**User Guidance** 

## How to use the 'CamUniSport' app to make bookings for CU Lawn Tennis Club members

1. Search for 'CamUniSport' in your app store and download the app.

|                                                                                                    | University of                                                                                                    | f Cambridge S                                                                                                    | port                                                        |                                   | Ľ                                         |
|----------------------------------------------------------------------------------------------------|----------------------------------------------------------------------------------------------------|----------------------------------------------------------------------------------------------------|-------------------------------------------------------------|-----------------------------------|-------------------------------------------|
|                                                                                                    | University of Cam                                                                                                    | bridge Information S                                                                                                    | ervices                                                     |                                   |                                           |
| 5 RATINGS                                                                                                    | AGE                                                                                                    | CATEGORY                                                                                                    | DEVELOPER                                                   | LANGUAGE                          | SIZE                                      |
| 3.4                                                                                                    | 17+                                                                                                    | de la companya de la companya de la comp |                                                             | EN                                | 81.5                                      |
| ****                                                                                                    | Years Old                                                                                                    | Health & Fitness                                                                                                    | University of Cambridge                                     | + 2 More                          | MB                                        |
|                                                                                                    |                                                                                                    |                                                                                                    |                                                             |                                   |                                           |
| Vhat's New                                                                                                    |                                                                                                    |                                                                                                    |                                                             |                                   | Version History                           |
| Vhat's New<br>hanks for using our ap<br>aclude new features, fi                                                                                                    | pp! To make our app bett<br>xes and performance im                                                                                                    | ter for you, we bring updat<br>provements. In this versio                                                                                                    | es to the App Store regularl<br>n we have fixed a small bug | y. Updates will<br>on the bc more | Version History<br>2d ago<br>Version 5.79 |
| Vhat's New<br>hanks for using our ap<br>include new features, fi<br>Preview                                                                                                    | pp! To make our app bett<br>xes and performance im                                                                                                    | ter for you, we bring updat<br>provements. In this version                                                                                                    | es to the App Store regulari<br>n we have fixed a small bug | y. Updates will<br>on the be more | Version History<br>2d ago<br>Version 5.79 |
| What's New<br>hanks for using our ap<br>include new features, fi<br>Preview                                                                                                    | pp! To make our app bett<br>xes and performance im                                                                                                    | ter for you, we bring updat<br>provements. In this version                                                                                                    | es to the App Store regulari<br>n we have fixed a small bug | y. Updates will<br>on the b∈ more | Version History<br>2d ago<br>Version 5.79 |
| What's New<br>thanks for using our ap-<br>iclude new features, fi<br>Preview<br>the sector of the sector of | pp! To make our app bett<br>xes and performance im                                                                                                    | ter for you, we bring updat<br>provements. In this version                                                                                                    | es to the App Store regulari<br>n we have fixed a small bug | y. Updates will<br>on the b⊂ more | Version History<br>2d agr<br>Version 5.79 |
| What's New<br>hanks for using our ap<br>holude new features, fi<br>Preview<br>SPORT                                                                                                    | ppt To make our app bett<br>xes and performance im                                                                                                    | ter for you, we bring updat<br>provements. In this version                                                                                                    | es to the App Store regulari<br>n we have fixed a small bug | y. Updates will<br>on the b∈ more | Version History<br>2d agr<br>Version 5.75 |
| What's New<br>hanks for using our ap<br>include new features, fi<br>Preview<br>SPORT                                                                                                    | pp! To make our app betty<br>xes and performance im<br>the second performance im<br>the second performance implication implication impl | ter for you, we bring updat<br>provements. In this version                                                                                                    | es to the App Store regulari<br>n we have fixed a small bug | y. Updates will<br>on the b∈ more | Version History<br>2d agr<br>Version 5.75 |
| What's New<br>hanks for using our ap<br>hanks tor using our ap<br>the second second second second second<br>preview<br>SPORT<br>SPORT<br>SPORT                                                                                                    | pp! To make our app betty<br>tess and performance im<br>the second second seco                                                                                                    | ter for you, we bring updat<br>provements. In this version                                                                                                    | es to the App Store regulari<br>n we have fixed a small bug | y. Updates will<br>on the b⊂ more | Version History<br>2d ago<br>Version 5.75 |
| What's New<br>hanks for using our ap<br>iclude new features, fi<br>Preview<br>SPORT<br>SPORT                                                                                                    | pp! To make our app betty<br>tess and performance im<br>the second performance im<br>the second performance implicit im<br>the second performance implicit im<br>the second performance implicit implicit impl            | ter for you, we bring updat<br>provements. In this version                                                                                                    | es to the App Store regulari<br>n we have fixed a small bug | y. Updates will<br>on the b∈ more | Version History<br>2d agr<br>Version 5.79 |
| What's New<br>hanks for using our ap<br>tolude new features, fi<br>Preview<br>SPORT                                                                                                    | pp! To make our app bett<br>tess and performance im<br>test out of the second second secon                                                                                                    | ter for you, we bring updat<br>provements. In this version                                                                                                    | es to the App Store regulari<br>n we have fixed a small bug | y. Updates will<br>on the b∈ more | Version History<br>2d agr<br>Version 5.79 |
| What's New<br>hanks for using our ap<br>holude new features, fi<br>Preview<br>SPORT                                                                                                    | ppt To make our app bett<br>tess and performance im                                                                                                    | ter for you, we bring updat<br>provements. In this version                                                                                                    | es to the App Store regulari<br>n we have fixed a small bug | y. Updates will<br>on the b∈ more | Version History<br>2d agr<br>Version 5.79 |
| What's New<br>hanks for using our ap<br>include new features, fi<br>Preview<br>SPORT                                                                                                    | pp! To make our app betty<br>tess and performance im<br>tess and performance im<br>test test test test<br>test test test tes                                                                                                    | ter for you, we bring updat<br>provements. In this version                                                                                                    | es to the App Store regulari<br>n we have fixed a small bug | y. Updates will<br>on the b∈ more | Version History<br>2d agr<br>Version 5.79 |
| What's New<br>hanks for using our ap<br>nclude new features, fi<br>Preview                                                                                                    | pp! To make our app bett<br>xes and performance im                                                                                                    | ter for you, we bring updat<br>provements. In this version                                                                                                    | es to the App Store regulari<br>n we have fixed a small bug | y. Updates will<br>on the b∈ more | Version History<br>2d agr<br>Version 5.79 |
| What's New<br>hanks for using our ap<br>holude new features, fi<br>Preview<br>SPOT                                                                                                    | pp! To make our app bett<br>tess and performance im                                                                                                    | ter for you, we bring updat<br>provements. In this version                                                                                                    | es to the App Store regulari<br>n we have fixed a small bug | y. Updates will<br>on the b∈ more | Version History<br>2d agr<br>Version 5.79 |

2. Open the app and select the "Cambridge University Lawn Tennis Club" button

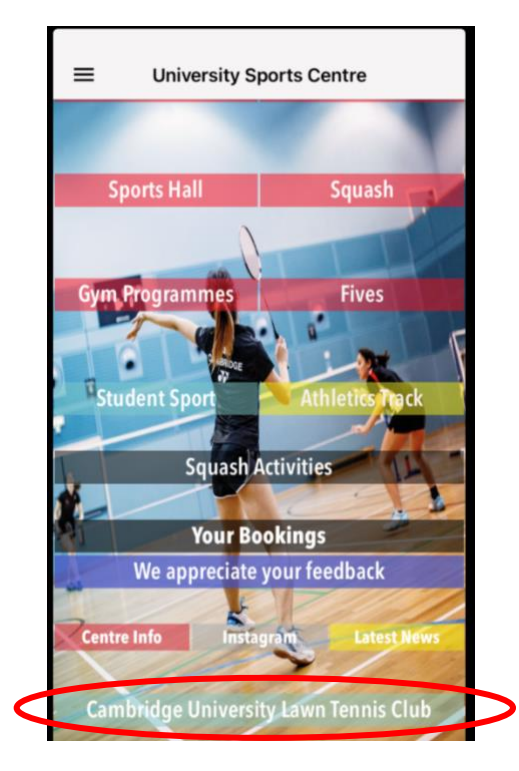

3. Select the appropriate booking option

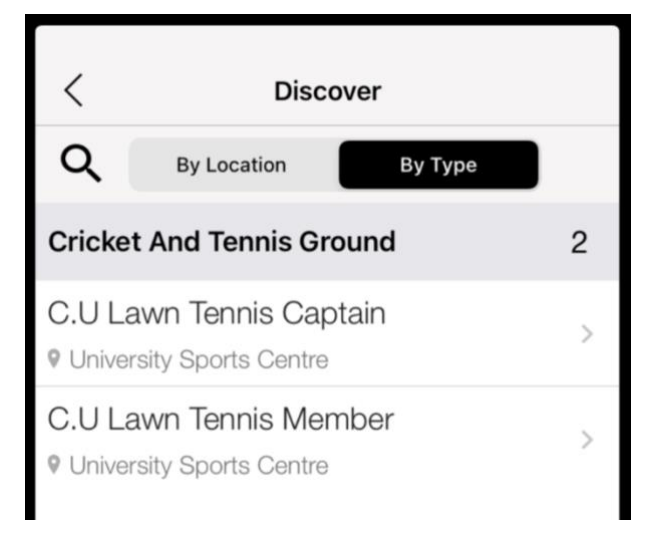

4. This will then open up options to select which court you would like to book. We recommend selecting "All (3)" to best view the court availability

| <                                                                                                    |       | <                                                                           |                                               |        |
|----------------------------------------------------------------------------------------------------|-------|-----------------------------------------------------------------------------|-----------------------------------------------|--------|
| C.U Lawn Tennis Ca<br>✓ University Sports Centre<br>✓ 1 hr<br>✓ £0.00<br>Free with your membership.<br>✓ LARE AD TO CALENDAR | ptain | C.U Law<br>♥ University<br>♥ 1 hr<br>I hr<br>E0.00<br>Free with yo<br>SHARE | n Tennis M<br>Sports Centre<br>ur membership. | 1ember |
| Pick your time                                                                                                    |       | Pick your time                                                              |                                               |        |
| All (3)                                                                                                    |       | All (3)                                                                     |                                               | >      |
| Tennis Hard Court 1                                                                                                    | >     | Tennis Hard                                                                 | Court 1                                       | >      |
| Tennis Hard Court 2                                                                                                    | >     | Tennis Hard                                                                 | Court 2                                       | >      |
| Tennis Hard Court 3                                                                                                    | >     | Tennis Hard                                                                 | Court 3                                       | >      |
|                                                                                                    |       |                                                                             |                                               |        |
|                                                                                                    |       |                                                                             |                                               |        |

5. The court booking times will now open as below. The green coloured slots are the times that are available to book, the grey shows when the courts are unavailable to book. Any slots that appear in yellow are your bookings.

| × c.u   |                       | C.U Lawn Tennis Captain Cancel |                      |           |                     |                | X C.U Lawn Tennis Member Cancel |                     |                            |                  |           |                        |        |
|---------|-----------------------|--------------------------------|----------------------|-----------|---------------------|----------------|---------------------------------|---------------------|----------------------------|------------------|-----------|------------------------|--------|
| Mar A   |                       | Apr                            |                      |           |                     |                | Mar                             | Apr                 |                            |                  |           | _                      |        |
| ed<br>O | Thu<br>31             | Fri<br>01                      | Sat 02               | Sun<br>03 | Mon<br>04           | Tue<br>05      | Thu<br><b>31</b>                | Fri<br>01           | Sat<br>02                  | Sun<br><b>03</b> | Mon<br>04 | Tue<br>05              | v<br>o |
| Т       | ennis Haro<br>Court 1 | d                              | Tennis Ha<br>Court 2 | ard<br>?  | Tennis H<br>Court 3 | ard<br>3       | Ten<br>C                        | nis Hard<br>Court 1 | s Hard Tennis<br>urt 1 Cou |                  |           | Tennis Hard<br>Court 3 |        |
|         | 07:00<br>£0.00        |                                | 07:00<br>£0.00       |           | 07:00               | 07:00<br>£0.00 |                                 | 07:00               |                            | 07:00            |           | 07:00                  |        |
|         | 08:00                 |                                | 08:00<br>E0.00       |           |                     | C              | 0                               | 8:00                |                            | 08:00            |           | 08:00                  |        |
|         | 09:00<br>£0.00        |                                | 09:00<br>50.00       |           | 09:00               |                | 09:00                           |                     |                            | 09:00            |           | 09:00                  |        |
|         |                       |                                |                      |           | 10:00<br>£0.00      | D              | 10:00                           |                     |                            | 10:00            |           | 10:00                  |        |
|         | 11:00<br>£0.00        |                                | 11:00                |           |                     | C              | 11:00                           |                     |                            | 11:00            |           | 11:00                  |        |
|         | 12:00                 |                                | 12:00<br>E0.00       |           | 12:00               |                | 12:00                           |                     |                            | 12:00            |           | 12:00                  |        |
|         | 13:00<br>\$50.00      |                                | 13:00                | þ         | 13:00<br>50.00      | D              | 1                               | 3:00                |                            | 13:00            |           | 13:00                  |        |
|         | 14:00<br>£0.00        |                                | 14:00                |           | 14:00<br>x0.00      | D              | 14:00                           |                     | 14:00                      |                  |           | 14:00                  |        |
|         | 15.00                 |                                | 15.00                |           | 15.00               | 0              |                                 | 5.00                |                            | 45.00            |           | 45.00                  |        |

6. Once you pick on the timeslot you wish to book, check you've selected the right slot and click book. You will be asked to confirm that you want to make this booking.

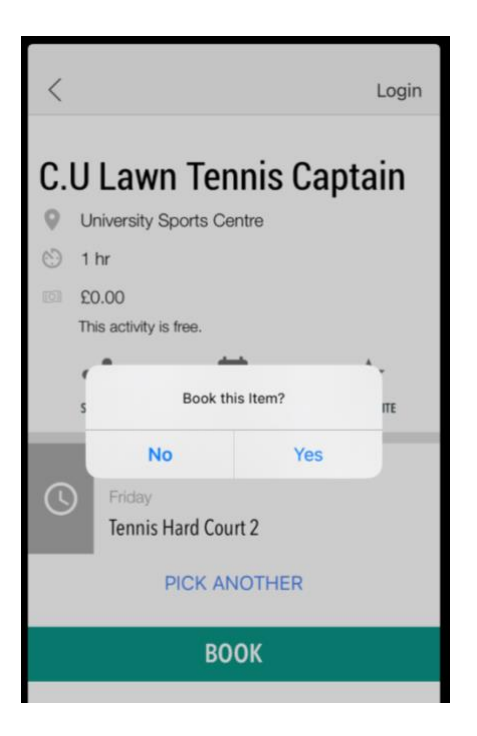

7. The first time you use the app, you will be prompted to log in. Please enter your Member ID and Pin provided. If you have not received your Member ID and pin please email <u>bookings@sport.cam.ac.uk</u>. You will only need to log in the first time you book a court.

| Login |       |
|-------|-------|
|       |       |
|       |       |
|       |       |
| Logio |       |
|       | Login |

If you experience any issues with the app, please contact <u>bookings@sport.cam.ac.uk</u> with the details and any screenshots if possible.